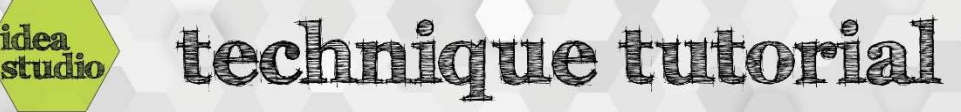

## Easel – Image Trace

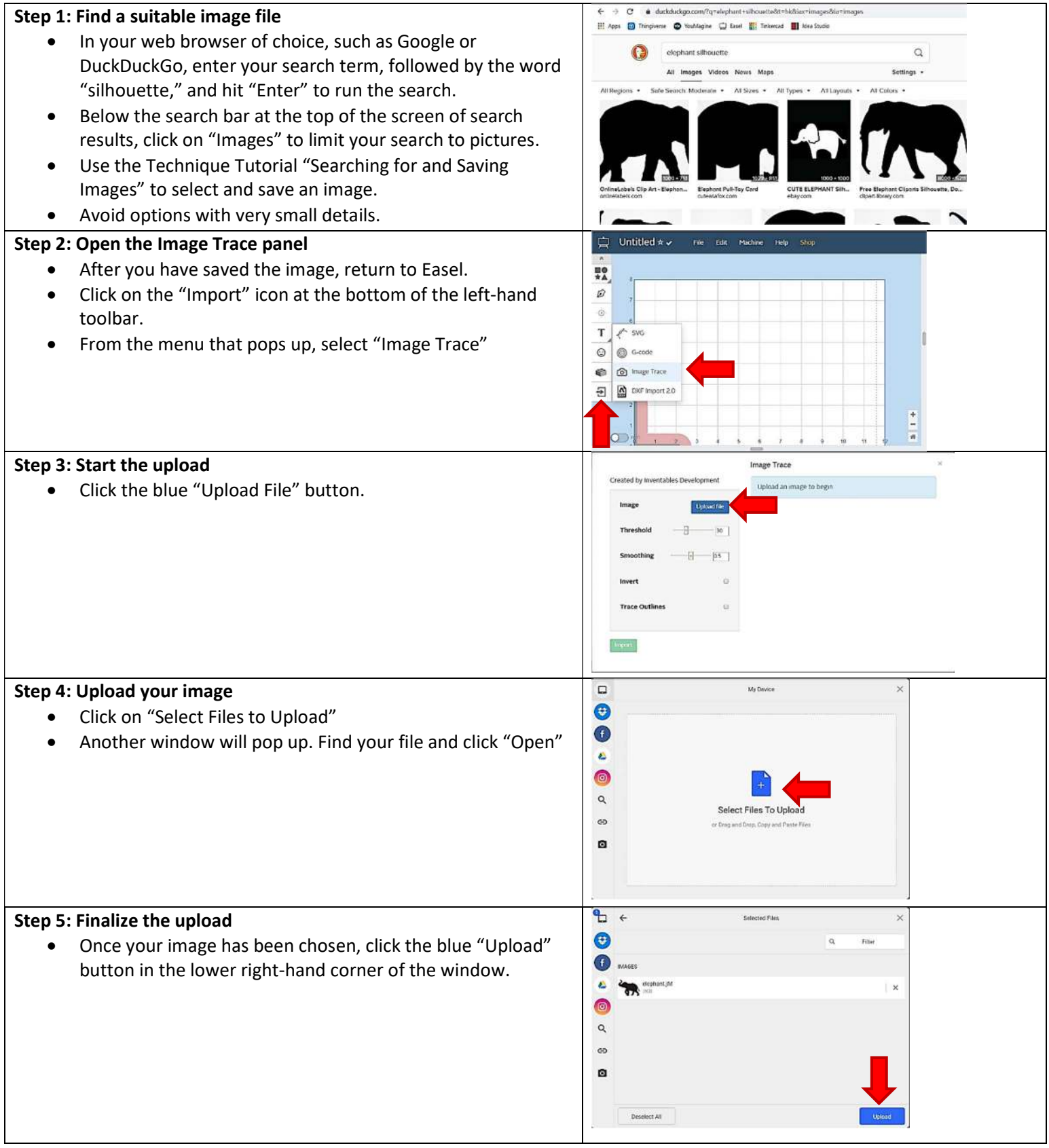

## Step 6: Review the file

- Make sure the file looks good. If desired, play around with the options on the left side of the screen to see if it gives better results.
- When you are happy, click the green "Import" button at the bottom left.

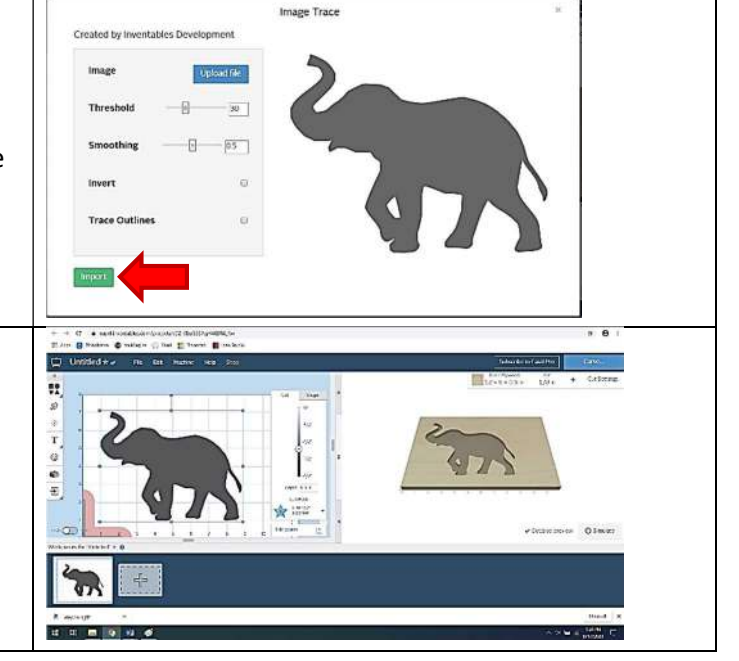

## Step 7: Make any further changes in Easel

 The traced image will now open in Easel and can be treated like any other shape. See Technique Tutorial "Easel – Working with Shapes" for further guidance.